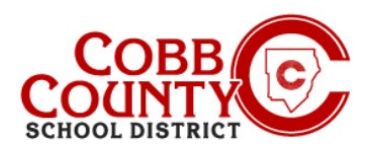

# Adicionando o pagamento Automático (Computador)

## Passo 1:

## Apenas para adultos que matricula

- No computador, abra um navegador de internet
- No navegador, <u>digite</u> a URL: <u>https://cobbk12.ce.eleyo.com</u>
- <u>Clique</u> nas palavras que dizem "Sign In" (entrar) no canto superior direito
- Para mudar a lingua para Português <u>clique</u> na Caixa azul que diz "EM PORTUGUÊS"

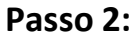

- Agora na tela de login Eleyo, <u>digite</u> o e-mail usado para criar sua conta
- Clique na caixa azul
- Entre a senha de sua conta e clique na Caixa azul para entrar

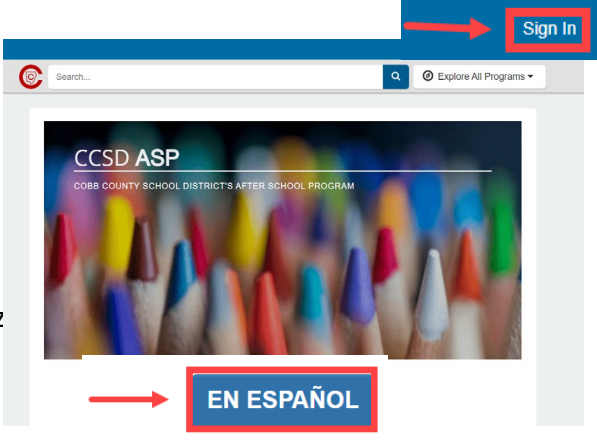

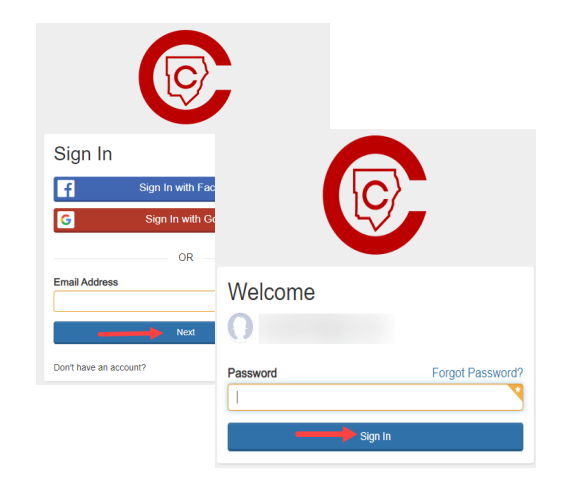

#### Passo 3:

 Na guia "Your Accounts" (suas contas), <u>clique</u> na sua conta.

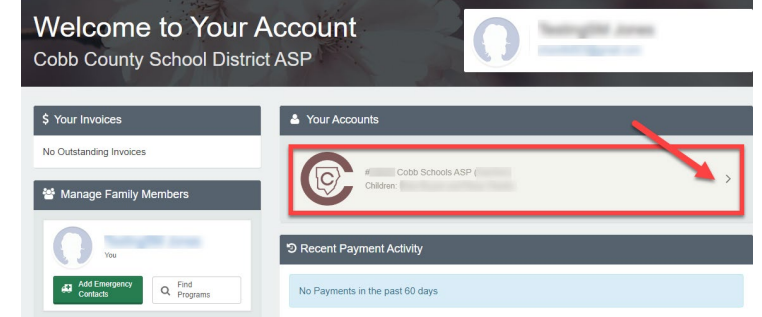

If you have any questions, please contact your school's ASP Director

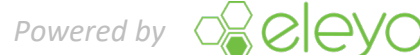

Adcionando Pagament Automático (Computador)

## Passo 4:

- No menu à esquerda, localize Pagamentos automáticos.
- Se você ainda não tiver uma forma de pagamento configurado <u>clique</u> "Setup Auto Payments" (configurar pagamento)

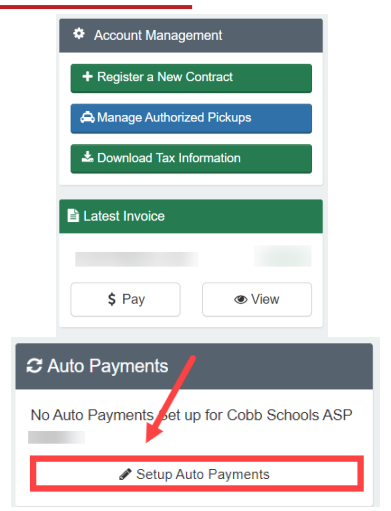

- Se você precisar alterar seu pagamento atual, <u>selecione</u> "Choose a Different Payment Method" (escolha um pagamento diferente).
- Para remover completamente o pagamento automático, <u>clique na</u> Caixa vermelha com um"x".

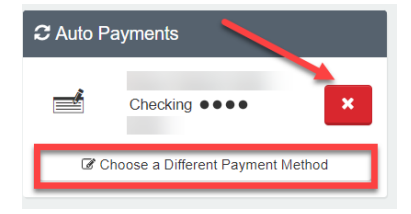

+ Add Saved Payment Method

## Passo 5:

- Uma tela será exibida. <u>Clique</u> +Add Saved Payment Method" (adcionar e salvar método de pagamento)
- Existem 2 opções, ACH Cheque ou cartão Crédito/Débito. Escolha um para criar os pagamentos automáticos para sua conta Eleyo.

### Passo 6:

- Preencha todas as caixas <u>inserindo</u> as informações pertinentes do método de pagamento na tela exibida
- <u>Clique</u> no blue Save New Payment Method (botão azul para salvar o novo método de pagamento)

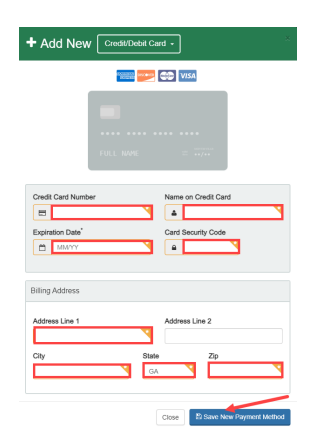

dd New Checking or Savings Account (ACH Electronic Transfer)

.dd New Credit/Debit Card

If you have any questions, please contact your school's ASP Director

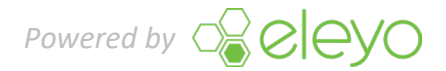